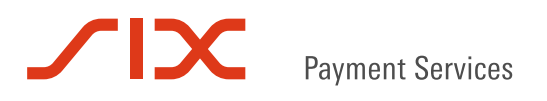

# Testanleitung und Testprotokoll

Rechnungsstellung an Empfänger mit E-Banking oder Workflowlösung

© SIX Payment Services AG

# Inhaltsverzeichnis

| 1.      | Einleitung                                     | 3  |
|---------|------------------------------------------------|----|
| 2.      | Vorgehen                                       | 3  |
| 2.1     | Mitarbeit von SIX Payment Services             | 3  |
| 2.2     | Testfälle protokollieren                       | 3  |
| 2.3     | Fehler melden                                  | 3  |
| 2.4     | Abbruch                                        | 3  |
| 2.5     | Freigabe Ihrer Schnittstelle                   | 3  |
| 3.      | Vorbereitung                                   | 4  |
| 3.1     | Voraussetzungen prüfen                         | 4  |
| 3.2     | Daten vorbereiten                              | 4  |
| 4.      | Testfälle/Testprotokoll                        | 6  |
| 4.1     | Anmeldungen von E-Rechnungskunden              | 6  |
| 4.2     | Rechnungen versenden und Rückmeldungen abholen | 7  |
| 4.3     | Rückmeldungen                                  | 8  |
| 4.4     | Rechnungen versenden und Details überprüfen    | 9  |
| 4.5     | Weitere Tests und Fehlerfälle                  | 11 |
| 4.6     | Rechnungsinformationen im Kundenportal         | 14 |
| 4.7     | PDF-Rechnungen                                 | 16 |
| 4.8     | Abmeldungen von E-Rechnungskunden              | 16 |
| Kontakt | informationen                                  | 18 |

# 1. Einleitung

Um einen reibungslosen Betrieb der E-Rechnung sicherzustellen, verlangt SIX Payment Services die erfolgreiche Absolvierung von Abnahmetests. Dieses Dokument richtet sich an Personen, welche für die Koordination und Durchführung der Tests verantwortlich sind.

Verwenden Sie das Paynet-Testsystem und das Test-Kundenportal zum Testen. Um Zugang zu den Testsystemen zu erhalten, benötigen Sie eine Vereinbarung mit SIX Payment Services AG. Zugriff, Benutzeridentifikation, Passwort, URL, etc. erhalten Sie innerhalb von fünf Arbeitstagen nach Eingang der Vertragsunterlagen bei SIX Payment Services.

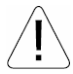

Bitte führen Sie keine Tests in den produktiven Systemen durch.

### 2. Vorgehen

Die Tests umfassen den An-/Abmeldeprozess von E-Rechnungskunden und den Meldungsaustausch.

Die Tests für die An-/Abmeldungen können parallel zur Entwicklung Ihrer E-Rechnungsschnittstelle durchgeführt werden. Dagegen muss die Entwicklungsphase abgeschlossen sein, um den Meldungsaustausch testen zu können. Halten Sie die Reihenfolge der Testfälle ein, um die Tests erfolgreich abzuschliessen.

#### 2.1 Mitarbeit von SIX Payment Services

Bei einzelnen Testfällen benötigen Sie die Mitarbeit von SIX Payment Services. Bitte melden Sie sich jeweils per E-Mail an <u>paynet-backoffice@six-group.com</u>.

#### 2.2 Testfälle protokollieren

Bitte ergänzen Sie in Kapitel 3.2 die Spalten IST-Resultat, Datum sowie OK/NOK/NR.

Sie dürfen bestehende Testfälle ändern, ergänzen oder auch weitere Testfälle erfassen. Wir bitten Sie aber, SIX Payment Services Ihre Änderungen zu melden.

Kennzeichnen Sie die für Sie nicht relevanten Testfälle mit NR für «nicht relevant» in der Spalte OK/NOK/NR. Bitte löschen Sie keine Testfälle, die Sie nicht benötigen.

#### 2.3 Fehler melden

Treten Fehler auf, bei denen Sie die Unterstützung von SIX Payment Services benötigen, bitten wir Sie, das Problem im Testprotokoll zu dokumentieren und an <u>paynet-backoffice@six-group.com</u> zu senden. Eine Mitarbeiterin oder ein Mitarbeiter von SIX Payment Services wird mit Ihnen Kontakt aufnehmen.

### 2.4 Abbruch

Sollten Tests dazu führen, dass das Paynet-Testsystem beeinträchtigt wird, kann SIX Payment Services veranlassen, dass Sie die Tests unterbrechen bis die Ursache behoben ist.

### 2.5 Freigabe Ihrer Schnittstelle

Wir bitten Sie, die Resultate der durchgeführten Tests in Kapitel 4.

Testfälle/Testprotokoll zu dokumentieren. Das daraus entstehende Testprotokoll ist Voraussetzung für die Freigabe Ihrer Schnittstelle.

Nachdem Sie alle Tests erfolgreich abgeschlossen haben, reichen Sie bitte für die Freigabe Ihr Testprotokoll per E-Mail an <u>paynet-backoffice@six-group.com</u> ein. Sie erhalten in der Regel innerhalb von fünf Arbeitstagen eine Mitteilung per E-Mail mit Feedback zu Ihren Tests. Im positiven Fall erfolgt gleichzeitig die Aktivierung im produktiven System, sofern Sie nicht ein späteres Datum wünschen.

### 3. Vorbereitung

#### 3.1 Voraussetzungen prüfen

Bevor Sie mit den Tests beginnen prüfen Sie, ob folgende Voraussetzungen erfüllt sind:

- Sie haben die Vereinbarung sowie die dazu geh
  örenden Formulare vollst
  ändig ausgef
  üllt an SIX
  Payment Services zugestellt und die Best
  ätigung per E-Mail erhalten, dass das Testsystem f
  ür Sie
  freigeschaltet ist.
- Sie haben die Zugriffsdaten f
  ür das Kundenportal erhalten und haben 
  überpr
  üft, ob Sie damit auf das Test-Kundenportal zugreifen k
  önnen.
- Ihre Schnittstelle f
  ür die E-Rechnung ist gem
  äss XML-Spezifikation E-Rechnung umgesetzt und in Ihrem Testsystem f
  ür die Tests bereitgestellt.
- Sie haben alle E-Mailadressen f
  ür die Benachrichtigungen des Paynet-Testsystems gem
  äss Ihren Angaben im Formular «Informationen f
  ür Ihre Konfiguration im Paynet System» eingerichtet.
- Sie können Rückmeldungen vom Paynet System im XML-Format und/oder per E-Mail empfangen, interpretieren und verarbeiten.
- Der Zugriff auf das Paynet-Testsystem über Ihre Kommunikationskomponente ist eingerichtet und funktionsbereit.

### 3.2 Daten vorbereiten

Bitte bereiten Sie Beispieldaten vor, um den An- und Abmeldeprozess zu überprüfen. Verwenden Sie Testkunden aus untenstehender Tabelle. Falls Sie zusätzliche Eingabefelder auf Ihrer Anmeldeseite im E-Banking resp. Kundenportal definiert haben, ergänzen Sie die Angaben in den leeren Spalten. Wir empfehlen Ihnen, insgesamt zehn Kundenkonstellationen zu erstellen, davon fünf mit ESR-Referenznummern (mit unterschiedlichen ESR-Konten, falls vorhanden)

| Name<br>Vorname                  | Adresse<br>PLZ Ort                  | PID des Testkunden | Sprache | ESR-Referenz | ESR-Konto | Feld 1:E-Mail | Feld 2: | Feld 3: |
|----------------------------------|-------------------------------------|--------------------|---------|--------------|-----------|---------------|---------|---------|
| Testkunde 1<br>Anna              | Musterstrasse 1<br>8000 Zürich      | 41010192834795632  | DE      |              |           |               |         |         |
| Testkunde 2<br>Berta             | Musterstrasse 2<br>8000 Zürich      | 41010148335431331  | DE      |              |           |               |         |         |
| Testkunde 3<br>Cecile            | Musterstrasse 3<br>8000 Zürich      | 41010102420094883  | DE      |              |           |               |         |         |
| Testkunde 4<br>Dora              | Musterstrasse 4<br>8000 Zürich      | 41010129221640598  | DE      |              |           |               |         |         |
| Client de test 1<br>Denise       | Rue de la Gare<br>1260 Nyon         | 41010495889427467  | FR      |              |           |               |         |         |
| Client de test 4<br>Jean-Pierre  | Rue de la Gare<br>1260 Nyon         | 41010474227903119  | FR      |              |           |               |         |         |
| Client de test 3<br>Geraldineçéè | Rue de la Gare<br>1260 Nyon         | 41010443664589540  | FR      |              |           |               |         |         |
| Client de test 1<br>Denise       | Rue de la Gare<br>1260 Nyon         | 41010408330251227  | FR      |              |           |               |         |         |
| Cliente di test 1<br>Giovanni    | viale Stazione 3<br>6500 Bellinzona | 41010443664554523  | IT      |              |           |               |         |         |
| Cliente di test 2<br>Marisa      | viale Stazione 3<br>6500 Bellinzona | 41010426772882858  | IT      |              |           |               |         |         |
| Cliente di test 3<br>Marco       | viale Stazione 3<br>6500 Bellinzona | 41010457115335391  | IT      |              |           |               |         |         |
| Cliente di test 5<br>Raffaele    | viale Stazione 3<br>6500 Bellinzona | 41010460446116153  | IT      |              |           |               |         |         |
| Test customer 1<br>John          | Bahnhofstrasse 10<br>8001 Zürich    | 41010474227997112  | EN      |              |           |               |         |         |
| Test customer 2<br>Jessica       | Bahnhofstrasse 10<br>8001 Zürich    | 41010412551001945  | EN      |              |           |               |         |         |
| Test customer 3<br>Bill          | Bahnhofstrasse 10<br>8001 Zürich    | 41010495889449098  | EN      |              |           |               |         |         |
| Test customer 4<br>Ilary         | Bahnhofstrasse 10<br>8001 Zürich    | 41010408330220478  | EN      |              |           |               |         |         |

# 4. Testfälle/Testprotokoll

Firmenname

Produktivschaltung per Datum<sup>1</sup>

### 4.1 Anmeldungen von E-Rechnungskunden

| Testfall | Referenzen                                                                                 | Vorgehen                                                                                                    | SOLL-Resultat                                                                                                    | IST-Resultat | Datum | OK/NOK/NR |
|----------|--------------------------------------------------------------------------------------------|----------------------------------------------------------------------------------------------------|----------------------------------------------------------------------------------------------------|--------------|-------|-----------|
| A1       | Leitfaden Kapitel 3. Beim<br>Rechnungssteller an- und<br>abmelden<br>Handbuch Kundenportal | Bitte geben Sie SIX Payment<br>Services per E-Mail die ge-<br>mäss Kapitel 3.2 vorbereite-<br>ten Testkunden bekannt und<br>erteilen Sie den Auftrag, die<br>Anmeldungen durchzuführen. | Sie erhalten für jede An-<br>meldung eine Benach-<br>richtigung per E-Mail.<br>Die Anmeldungen sind im<br>Kundenportal sichtbar.                            |              |       |           |
| A2       |                                                                                            | E-Mails zu den Anmeldungen<br>inhaltlich prüfen.                                                                                                    | Die gelieferten Anmeldeda-<br>ten sind vollständig und<br>korrekt.                                                                                          |              |       |           |
| A3       |                                                                                            | Anmeldungen im Kundenpor-<br>tal aktivieren und ablehnen.<br>Status in Ihrem Rechnungs-<br>programm nachführen.                                                                         | Status der Kundenbezieh-<br>ungen im Kundenportal<br>werden korrekt angezeigt.<br>Die Zahlungsart in Ihrem<br>Rechnungsprogramm ist<br>korrekt eingestellt. |              |       |           |
| A4       | Leitfaden Kapitel 3.1.4 Mehr-<br>fachanmeldungen                                           | Ein Kunde mit einer PID mel-<br>det sich erneut an, bezahlt<br>z.B. auch die Rechnung sei-<br>ner Eltern. Überprüfen Sie<br>Ihren internen Ablauf.                                      | Sowohl der Kunde wie<br>auch dessen Eltern wurden<br>auf E-Rechnung einge-<br>stellt.                                                                       |              |       |           |

<sup>&</sup>lt;sup>1</sup> Falls Sie kein Datum eintragen erfolgt die Produktivschaltung innerhalb von fünf Arbeitstagen, sofern die Tests erfolgreich abgeschlossen worden sind. D0160.DE.01

# 4.2 Rechnungen versenden und Rückmeldungen abholen

| Testfall | Referenzen                                                                           | Vorgehen                                                                                                    | SOLL-Resultat                                                                                                    | IST-Resultat | Datum | OK/NOK/NR |
|----------|--------------------------------------------------------------------------------------|----------------------------------------------------------------------------------------------------|----------------------------------------------------------------------------------------------------|--------------|-------|-----------|
| B1       | Paynet Document Web Ser-<br>vices (DWS) Handbuch<br>oder<br>Transfer Client Handbuch | Rechnungsfiles erstellen und versenden.                                                                                                    | Alle Rechnungsfiles wur-<br>den ans Paynet System<br>gesendet.                                                                                                    |              |       |           |
| B2       |                                                                                      | Web Services Verzeichnis-<br>struktur kontrollieren.                                                                                                    | <ul> <li>Es liegen keine Files im<br/>Filesystem, z.B. Error<br/>Ordner leer.</li> <li>Die Originalfiles werden<br/>in die richtigen Ver-<br/>zeichnisse verschoben,<br/>z.B. Archivordner.</li> </ul> |              |       |           |
| В3       | Leitfaden E-Rechnung, Kapi-<br>tel 5. Rückmeldungen vom<br>Paynet System             | Rechnungen mit Fehlern wie<br>z.B. einer falschen PID (än-<br>dern Sie eine Ziffer einer in<br>Kapitel 3.2 gewählten PID)<br>erstellen und ans Paynet<br>System versenden.<br>Meldungen abholen. | XML-Rückmeldungen: Sie<br>erhalten Bestätigungs- und<br>Fehlermeldungen.<br>E-Mail-Rückmeldungen:<br>Sie erhalten Fehlermeldun-<br>gen.                                                                |              |       |           |

### 4.3 Rückmeldungen

| Testfall | Referenzen                                                               | Vorgehen                                                                                                    | SOLL-Resultat                                                                                                    | IST-Resultat | Datum | OK/NOK/NR |
|----------|--------------------------------------------------------------------------|----------------------------------------------------------------------------------------------------|----------------------------------------------------------------------------------------------------|--------------|-------|-----------|
| C1       | Leitfaden E-Rechnung, Kapi-<br>tel 5. Rückmeldungen vom<br>Paynet System | <ul> <li>Diverse Rechnungsfiles mit<br/>mehreren korrekten Rech-<br/>nungen einliefern.</li> <li>XML-Rückmeldungen:<br/>Pro Rechnung eine Bes-<br/>tätigung anfordern.</li> <li>E-Mail-Rückmeldungen:<br/>Bitte überprüfen Sie die<br/>eingelieferten Rechnun-<br/>gen im Kundenportal.</li> </ul> | XML-Rückmeldungen: Sie<br>erhalten pro Rechnungsfile<br>ein Bestätigungsfile. Die<br>Anzahl Bestätigungen ent-<br>spricht der Anzahl Rech-<br>nungen im gelieferten<br>Rechnungsfile.<br>E-Mail-Rückmeldungen:<br>Die Anzahl Rechnungen im<br>Kundenportal stimmt über-<br>ein. Der Verarbeitungssta-<br>tus der Rechnungen steht<br>auf grün. |              |       |           |
| C2       | XML-Spezifikation E-<br>Rechnung                                         | <ul> <li>Diverse Rechnungsfiles mit<br/>ungültigen Angaben einlie-<br/>fern:</li> <li>Falsche PID (nicht in der<br/>Liste in Kapitel 3.2 enthal-<br/>ten)</li> </ul>                                                                                                    | Das Paynet System liefert<br>die richtigen Fehlermel-<br>dungen.                                                                                                    |              |       |           |
|          |                                                                          | <ul> <li>Unbekannter Rechnungs-<br/>empfänger (wählen Sie<br/>eine PID aus der Liste in<br/>Kapitel 3.2, die Sie<br/>NICHT für einen Ihrer<br/>Kunden ausgewählt ha-<br/>ben)</li> </ul>                                                                                                    |                                                                                                    |              |       |           |
|          |                                                                          | <ul> <li>Falsches Gutschriftskonto</li> </ul>                                                                                                    |                                                                                                    |              |       |           |
|          |                                                                          | <ul> <li>Falsche MWST-Nummer</li> </ul>                                                                                                    |                                                                                                    |              |       |           |
|          |                                                                          | <ul> <li>Falscher eigener Firmen-<br/>name</li> </ul>                                                                                                    |                                                                                                    |              |       |           |
|          |                                                                          | – Weitere                                                                                                    |                                                                                                    |              |       |           |

| Testfall | Referenzen | Vorgehen                                                                                                    | SOLL-Resultat                                                          | IST-Resultat | Datum | OK/NOK/NR |
|----------|------------|----------------------------------------------------------------------------------------------------|------------------------------------------------------------------------|--------------|-------|-----------|
|          |            | Fehlercodes überprüfen.                                                                                                    |                                                                        |              |       |           |
| C3       |            | Rechnungsfiles mit falscher<br>Syntax einliefern (z.B. nicht<br>geschlossene Tags).                                                                                                    | Sie erhalten eine Fehler-<br>meldung. Die Fehlercodes<br>sind korrekt. |              |       |           |
|          |            | Fehlercodes überprüfen.                                                                                                    |                                                                        |              |       |           |
|          |            | Sollte das Paynet System<br>aufgrund des Fehlers nicht<br>erkennen, dass die Meldung<br>von Ihnen stammt, gibt es<br>keine Rückmeldung. Bitte<br>nehmen Sie in diesem Fall<br>mit uns Kontakt auf. |                                                                        |              |       |           |

# 4.4 Rechnungen versenden und Details überprüfen

| Testfall | Referenzen            | Vorgehen                                                                                                    | SOLL-Resultat                         | IST-Resultat | Datum | OK/NOK/NR |
|----------|-----------------------|----------------------------------------------------------------------------------------------------|---------------------------------------|--------------|-------|-----------|
| D1       | Handbuch Kundenportal | Eine Datei einliefern, die<br>zehn Rechnungen enthält.<br>Im Kundenportal überprüfen,<br>ob die eingelieferten Rech-<br>nungen sichtbar sind und die<br>Anzahl übereinstimmt. | Die Anzahl Rechnungen ist<br>korrekt. |              |       |           |

| Testfall | Referenzen                                                                | Vorgehen                                                                                                    | SOLL-Resultat                                                                                                    | IST-Resultat | Datum | OK/NOK/NR |
|----------|---------------------------------------------------------------------------|----------------------------------------------------------------------------------------------------|----------------------------------------------------------------------------------------------------|--------------|-------|-----------|
| D2       | Leitfaden E-Rechnung Kapi-<br>tel 5.3 Abgelehnte Rechnung<br>im E-Banking | Eine Rechnung soll abge-<br>lehnt werden:<br>Bestimmen Sie eine Rech-<br>nungsnummer, die abgelehnt<br>werden soll. Erteilen Sie SIX<br>Payment Services den Auf-<br>trag, diese Rechnung im<br>Testsystem abzulehnen.<br>Ablehnungsfile abholen,<br>wenn Sie Mitteilungen abge-<br>lehnter Rechnungen im XML-<br>Format empfangen. | Ablehnungsfile erhalten.<br>Falls Sie Mitteilungen abge-<br>lehnter Rechnungen per E-<br>Mail empfangen, erhalten<br>Sie eine E-Mail. |              |       |           |
| D3       | Handbuch Kundenportal                                                     | Rechnungsdetails einer<br>Rechnung im Kundenportal<br>aufrufen. Prüfen, ob der Ge-<br>samtbetrag der Rechnung<br>stimmt.                                                                                                    | Der Gesamtbetrag Ihrer<br>Rechnung entspricht dem<br>Rechnungsbetrag im Kun-<br>denportal.                                            |              |       |           |
| D4       | Leitfaden E-Rechnung Kapi-<br>tel 5.2 Bestätigungsmeldung                 | Nur wenn Sie Bestätigungs-<br>meldungen im XML-Format<br>angefordert haben: Meldung<br>abholen.                                                                                                    | Pro eingelieferte Rechnung<br>ist eine Bestätigungsmel-<br>dung vorhanden.                                                            |              |       |           |
| D5       |                                                                           | Mehrere Files auf einmal<br>einliefern.                                                                                                    | Files werden korrekt einge-<br>liefert, Rechnungen sind im<br>Kundenportal sichtbar.                                                  |              |       |           |

### 4.5 Weitere Tests und Fehlerfälle

| Testfall | Referenzen                                         | Vorgehen                                                                                                    | SOLL-Resultat                                                                                                    | IST-Resultat | Datum | OK/NOK/NR |
|----------|----------------------------------------------------|----------------------------------------------------------------------------------------------------|----------------------------------------------------------------------------------------------------|--------------|-------|-----------|
| E1       | Leitfaden E-Rechnung Kapi-<br>tel 3.2 Abmelden     | <ul> <li>Einen Kunden bestimmen,<br/>der sich abmeldet. SIX Pay-<br/>ment Services den Auftrag<br/>erteilen, die entsprechende<br/>PID im Testsystem abzumel-<br/>den.</li> <li>Mehrere Rechnungen in<br/>einer Datei einliefern mit<br/>folgenden Bedingungen: <ul> <li>Eine Rechnung mit PID<br/>des abgemeldeten Kun-<br/>den</li> <li>Falsche PID (nicht in der<br/>Liste in Kapitel 3.2 ent-<br/>halten)</li> <li>Mehrere korrekte Rech-<br/>nungen</li> </ul> </li> </ul> | <ul> <li>XML-Rückmeldungen:<br/>Sie erhalten eine File<br/>mit zwei NOK- und<br/>mehren OK-Einträgen.</li> <li>E-Mail-Rückmeldungen:<br/>Sie erhalten zwei Feh-<br/>lermeldungen.</li> </ul>                                                                                                    |              |       |           |
| E2       | Leitfaden E-Rechnung Kapi-<br>tel 5. Rückmeldungen | Vorbereitung:<br>SIX Payment Services mittei-<br>len, dass der Testfall E2<br>durchgespielt werden soll.<br>Termine vereinbaren.<br>Rechnung mit Rechnungs-<br>datum einliefern, das in der<br>Zukunft liegt. Kunden nach<br>der Einlieferung durch SIX<br>Payment Services abmelden<br>lassen und am Rechnungs-<br>datum Fehlermeldung über-<br>prüfen.                                                                                                    | <ul> <li>XML-Rückmeldungen:<br/>Sie erhalten zwei Files.<br/>Das erste File enthält<br/>ein OK. Im zweiten File<br/>erhalten Sie ein NOK<br/>mit der Meldung, dass<br/>die PID Ihres E-<br/>Rechnungskunden nicht<br/>angemeldet ist.</li> <li>E-Mail-Rückmeldungen:<br/>Sie erhalten eine Feh-<br/>lermeldung.</li> </ul> |              |       |           |

| Testfall | Referenzen        | Vorgehen                                                                                                    | SOLL-Resultat                                                                                                    | IST-Resultat | Datum | OK/NOK/NR |
|----------|-------------------|----------------------------------------------------------------------------------------------------|----------------------------------------------------------------------------------------------------|--------------|-------|-----------|
| E3       | XML-Spezifikation | Eine Rechnung einliefern mit<br>einer Rechnungsnummer,<br>welche bereits erfolgreich<br>verarbeitet worden ist. Der<br>Rechnungsinhalt muss sich<br>von der ursprünglichen<br>Rechnung unterscheiden.                                   | Sie erhalten eine Fehlermel-<br>dung.                                                                                                    |              |       |           |
| E4       |                   | Ein File mit mehreren Rech-<br>nungen einliefern. Eine<br>Rechnung davon soll bereits<br>erfolgreich verarbeitet wor-<br>den sein. Der Rechnungsin-<br>halt dieser muss mit der ur-<br>sprünglichen Rechnung zu<br>100% identisch sein. | Die Rechnung wird als<br>Duplikat erkannt und igno-<br>riert. Die anderen Rech-<br>nungen werden normal<br>verarbeitet.<br>Es gibt keine Fehlermel-<br>dung. Evtl. ist es hilfreich,<br>eine interne Kontrolle in<br>Ihre Schnittstelle einzubau-<br>en. |              |       |           |
| E5       |                   | Ein File einliefern, welches<br>bereits eingeliefert worden<br>ist. Der Inhalt muss mit dem<br>ursprünglichen File zu 100%<br>identisch sein.                                                                                           | Das File wird als Duplikat<br>erkannt und ignoriert.<br>Es gibt keine Fehlermel-<br>dung. Evtl. ist es hilfreich,<br>eine interne Kontrolle in<br>Ihre Schnittstelle einzubau-<br>en.                                                                    |              |       |           |
| E6       |                   | File einliefern mit falsch for-<br>matiertem PRINT-DATE. Mit<br>SIX Payment Services Kon-<br>takt aufnehmen, um den<br>Testfall zu prüfen.                                                                                              | Erzeugt einen internen<br>Fehler im Paynet System,<br>generiert aber keine Feh-<br>lermeldung. SIX Payment<br>Services meldet sich bei<br>Ihrer Kontaktperson.                                                                                           |              |       |           |

| Testfall | Referenzen | Vorgehen                                                                                             | SOLL-Resultat                                                                                                    | IST-Resultat | Datum | OK/NOK/NR |
|----------|------------|----------------------------------------------------------------------------------------------------|----------------------------------------------------------------------------------------------------|--------------|-------|-----------|
| E7       |            | File einliefern mit einem<br>MESSAGE-REFERENCE<br>REFERENCE-DATE, das in<br>der Vergangenheit liegt. | Das File wird normal verar-<br>beitet.<br>Dieses Datum wird vom<br>Paynet System nicht ge-<br>prüft. Evtl. ist es hilfreich,<br>eine interne Kontrolle in<br>Ihre Schnittstelle einzubau-<br>en.                                                                                        |              |       |           |
| E8       |            | File mit Fälligkeitsdatum<br>einliefern, das in der Vergan-<br>genheit liegt.                        | Das File wird normal verar-<br>beitet.<br>Das Fälligkeitsdatum wird<br>vom Paynet System nicht<br>geprüft. Evtl. ist es hilfreich,<br>eine interne Kontrolle in<br>Ihre Schnittstelle einzubau-<br>en.                                                                                  |              |       |           |
| E9       |            | File mit fehlender MESSA-<br>GE-REFERENCE Referen-<br>ce-No einliefern.                              | Das File wird normal verar-<br>beitet.<br>Diese Referenznummer<br>wird vom Paynet System<br>nicht geprüft. Evtl. ist es<br>hilfreich, eine interne Kon-<br>trolle in Ihre Schnittstelle<br>einzubauen.<br>In der Bestätigungsmel-<br>dung ist das Feld MESSA-<br>GE-REFERENCE ist leer. |              |       |           |
| E10      |            | File mit fehlender INVOICE –<br>Reference-No einliefern.                                             | Sie erhalten eine Fehler-<br>meldung.                                                                                                    |              |       |           |

| Testfall | Referenzen                                                                                            | Vorgehen                                                                                                    | SOLL-Resultat                                                                                                    | IST-Resultat | Datum | OK/NOK/NR |
|----------|----------------------------------------------------------------------------------------------------|----------------------------------------------------------------------------------------------------|----------------------------------------------------------------------------------------------------|--------------|-------|-----------|
| E11      |                                                                                                    | Rechungsfile, das zwei<br>Rechnungen enthält: Eine<br>Rechnung mit PRINT-DATE<br>und INVOICE-REFERENCE<br>Date identisch und in der<br>Vergangenheit liegend, zwei-<br>te Rechnung korrekt. | XML-Rückmeldung: Falls<br>angefordert erhalten Sie<br>eine Bestätigungsmeldung.<br>E-Mail-Rückmeldung: Sie<br>erhalten keine Meldung.                          |              |       |           |
| E12      |                                                                                                    | Rechnung mit leerem Total-<br>betrag einliefern.                                                                                                    | Erzeugt einen internen<br>Fehler im Paynet System,<br>generiert aber keine Feh-<br>lermeldung. SIX Payment<br>Services meldet sich bei<br>Ihrer Kontaktperson. |              |       |           |
| E13      | Leitfaden E-Rechnung Kapi-<br>tel 4.2 Inhalt der Zusatzdaten<br>einer E-Rechnung<br>XML-Spezifikation | Rechnungen mit Workflow<br>Referenzen ADE, CT, CR<br>und ON einliefern.                                                                                                    | Im Kundenportal prüfen, ob<br>die Referenzen aufgeführt<br>sind.                                                                                               |              |       |           |

### 4.6 Rechnungsinformationen im Kundenportal

Bitte führen Sie folgende Tests im Test-Kundenportal und in Ihrem Rechnungsprogramm durch, um sicherzustellen, dass die Ursprungsdaten korrekt in Ihr File übernommen und richtig ins Paynet System übertragen werden.

| Testfall | Referenzen            | Vorgehen                                                                                                    | SOLL-Resultat                                                           | IST-Resultat | Datum | OK/NOK/NR |
|----------|-----------------------|----------------------------------------------------------------------------------------------------|-------------------------------------------------------------------------|--------------|-------|-----------|
| F1       | Handbuch Kundenportal | Vergleichen Sie die Rech-<br>nungsnummern in Ihrem<br>Rechnungsprogramm mit<br>den Rechnungsdetails, die<br>im Kundenportal angezeigt<br>werden. | Im Kundenportal werden<br>die korrekten Rechnungs-<br>nummern angezeigt |              |       |           |
| F2       |                       | Link auf Dokument-Details                                                                                                    | Die Dokument-Details wer-                                               |              |       |           |

| Testfall | Referenzen | Vorgehen                                                                                                    | SOLL-Resultat                                                       | IST-Resultat | Datum | OK/NOK/NR |
|----------|------------|----------------------------------------------------------------------------------------------------|---------------------------------------------------------------------|--------------|-------|-----------|
|          |            | überprüfen.                                                                                                    | den korrekt und in der rich-<br>tigen Sprache angezeigt.            |              |       |           |
| F3       |            | Vergleichen Sie das Rech-<br>nungsdatum im Kundenpor-<br>tal mit dem Rechnungsda-<br>tum, welches in Ihrem Rech-<br>nungsprogramm angezeigt<br>wird.                    | Die Daten sind identisch.                                           |              |       |           |
| F4       |            | Vergleichen Sie den Totalbe-<br>trag der Rechnung im Kun-<br>denportal mit dem Total-<br>betrag, welcher in Ihrem<br>Rechnungsprogramm ange-<br>zeigt wird.             | Die Beträge sind identisch.                                         |              |       |           |
| F5       |            | Vergleichen Sie das Fällig-<br>keitsdatum im Kundenportal<br>mit dem Fälligkeitsdatum in<br>Ihrem Rechnungsprogramm.                                                    | Die Daten sind identisch.                                           |              |       |           |
| F6       |            | Überprüfen, die PDF-<br>Rechnung im Kundenportal<br>zur Verfügung steht. Verglei-<br>chen Sie die Buchungen in<br>Ihrem Rechnungsprogramm<br>mit dem dargestellten PDF. | Die PDF-Rechnung ist ver-<br>fügbar. Die Posten stimmen<br>überein. |              |       |           |
| F7       |            | File mit Gutschriften erstellen<br>und einliefern. Meldungen im<br>Kundenportal überprüfen.                                                                             | Meldungen werden als<br>Gutschriften angezeigt.                     |              |       |           |
| F8       |            | File mit Mahnungen erstellen<br>und einliefern. Meldungen im<br>Kundenportal überprüfen.                                                                                | Meldungen werden als<br>Mahnungen angezeigt.                        |              |       |           |

| Testfall | Referenzen | Vorgehen                                                                                                    | SOLL-Resultat                                                                  | IST-Resultat | Datum | OK/NOK/NR |
|----------|------------|----------------------------------------------------------------------------------------------------|--------------------------------------------------------------------------------|--------------|-------|-----------|
| F9       |            | Falls Sie LSV und E-Rech-<br>nung kombinieren (Ihre Kun-<br>den bezahlen mit LSV und<br>erhalten die Rechnung im E-<br>Banking angezeigt): Liefern<br>Sie eine Rechnung mit dem<br>Flag NPY ein und kontaktie-<br>ren Sie SIX Payment Servi-<br>ces, um überprüfen zu las-<br>sen, ob die Rechnung kor-<br>rekt angezeigt wird. | SIX Payment Services mel-<br>det, dass die Rechnung<br>korrekt angezeigt wird. |              |       |           |

### 4.7 PDF-Rechnungen

| Testfall | Referenzen                                                          | Vorgehen                                                                                                    | SOLL-Resultat                                 | IST-Resultat | Datum | OK/NOK/NR |
|----------|---------------------------------------------------------------------|----------------------------------------------------------------------------------------------------|-----------------------------------------------|--------------|-------|-----------|
| G1       | Leitfaden E-Rechnung Kapi-<br>tel 4.1 Regeln für PDF-<br>Rechnungen | Öffnen Sie in Ihrem Browser<br>die folgende Seite:<br><u>https://validator.cust.adnovu</u><br><u>m.ch/index.jsp</u>                                                                                                    | Die Rechnung wird auf der<br>Seite angezeigt. |              |       |           |
|          |                                                                     | Im Kundenportal eine korrekt<br>verarbeitete Rechnung aus-<br>wählen und Dokument-<br>Details anwählen. In einem<br>neuen Fenster wird das<br>Rechnungsdetail angezeigt.<br>Die URL des Rechnungs-<br>details kopieren und im<br>Browserfenster öffnen. |                                               |              |       |           |

### 4.8 Abmeldungen von E-Rechnungskunden

Bitte nehmen Sie jeweils mit SIX Payment Services Kontakt auf, um diejenigen PIDs abmelden zu lassen, welche Sie für die folgenden Tests vorgesehen haben. Beachten Sie die unterschiedlichen Konstellationen, die überprüft werden sollen.

| Testfall | Referenzen                                                | Vorgehen                                                                                                    | SOLL-Resultat                                                                                                    | IST-Resultat | Datum | OK/NOK/NR |
|----------|-----------------------------------------------------------|----------------------------------------------------------------------------------------------------|----------------------------------------------------------------------------------------------------|--------------|-------|-----------|
| H1       | Leitfaden E-Rechnung Kapi-<br>tel 3.2 Abmelden            | Pro Abmeldung erhalten Sie<br>eine E-Mail vom Paynet Sys-<br>tem. Überprüfen Sie die ge-<br>lieferten Kundenangaben in<br>den E-Mails.                                                                                              | Die Kundenangaben in<br>den E-Mails sind korrekt.                                                                                                   |              |       |           |
| H2       |                                                           | «Normalfall»: Ein Kunde mit<br>einer PID meldet sich ab.<br>Überprüfen Sie Ihren inter-<br>nen Ablauf.                                                                                                    | Ihr Kunde wurde auf eine<br>andere Zahlungsart umge-<br>stellt (z.B. Papierrech-<br>nung).                                                          |              |       |           |
| H3       | Leitfaden E-Rechnung Kapi-<br>tel 3.1.4 Mehrfachanmeldung | Ein Kunde hat sich bei Ihnen<br>mehrfach angemeldet, be-<br>zahlt z.B. auch die Rechnung<br>seiner Eltern. Der Kunde<br>meldet sich von der E-<br>Rechnung ab. Überprüfen<br>Sie Ihren internen Ablauf.                             | Sowohl der Kunde wie<br>auch dessen Eltern wur-<br>den auf eine andere Zah-<br>lungsart umgestellt (z.B.<br>Papierrechnung).                        |              |       |           |
| H4       |                                                           | Ein Kunde verfügt über zwei<br>PIDs und bezahlt damit un-<br>terschiedliche Rechnungen<br>(z.B. zwei Policen, Abonne-<br>mente, Telefonanschlüsse<br>o.ä.). Eine PID wird abge-<br>meldet. Überprüfen Sie Ihren<br>internen Ablauf. | Nur die abgemeldete PID<br>wird auf eine andere Zah-<br>lungsart umgestellt. Die<br>Einstellungen für die ande-<br>re PID bleiben unverän-<br>dert. |              |       |           |
| H5       |                                                           | Wechseln Sie bei einem<br>Kunden die Zahlungsart von<br>E-Rechnung auf eine andere.<br>Lassen Sie anschliessend<br>den Kunden durch SIX Pay-<br>ment Services abmelden.<br>Überprüfen Sie Ihren inter-<br>nen Ablauf.               | Dieser Vorgang kann von<br>Ihnen korrekt interpretiert<br>und verarbeitet werden<br>(evtl. wird bei Ihnen ein<br>Supportfall ausgelöst).            |              |       |           |

### Kontaktinformationen

SIX Payment Services AG Hardturmstrasse 201 Postfach 8021 Zürich Schweiz

www.six-payment-services.com/paynet

Paynet Backoffice paynet-backoffice@six-group.com

Paynet Support Anfragen 058 399 9577 paynet-support@six-group.com